#### How to Use Cisco Webex Event (Panelist)

1. Please check the information of the meeting link, number, and code.

CSR (NTNU) x FHSS (UT) Sport Forum Online 2021

| Meeting Link :  | https://ntnu.webex.com/ntnu/j.php?MTID=m52abc4a95641a91bf1db61db5afb4bbe |
|-----------------|--------------------------------------------------------------------------|
| Meeting         | 2513 041 3078                                                            |
| Number:         |                                                                          |
| Meeting Code:   | FHSSCSR                                                                  |
| Panelist Code : | ※Please check your email for the information!                            |

 Click the link to join the meeting. If you could not use the link, you may also search for the <u>website of</u> <u>Cisco Webex</u>, choose "Join a Meeting" and type in the meeting number to join the meeting.

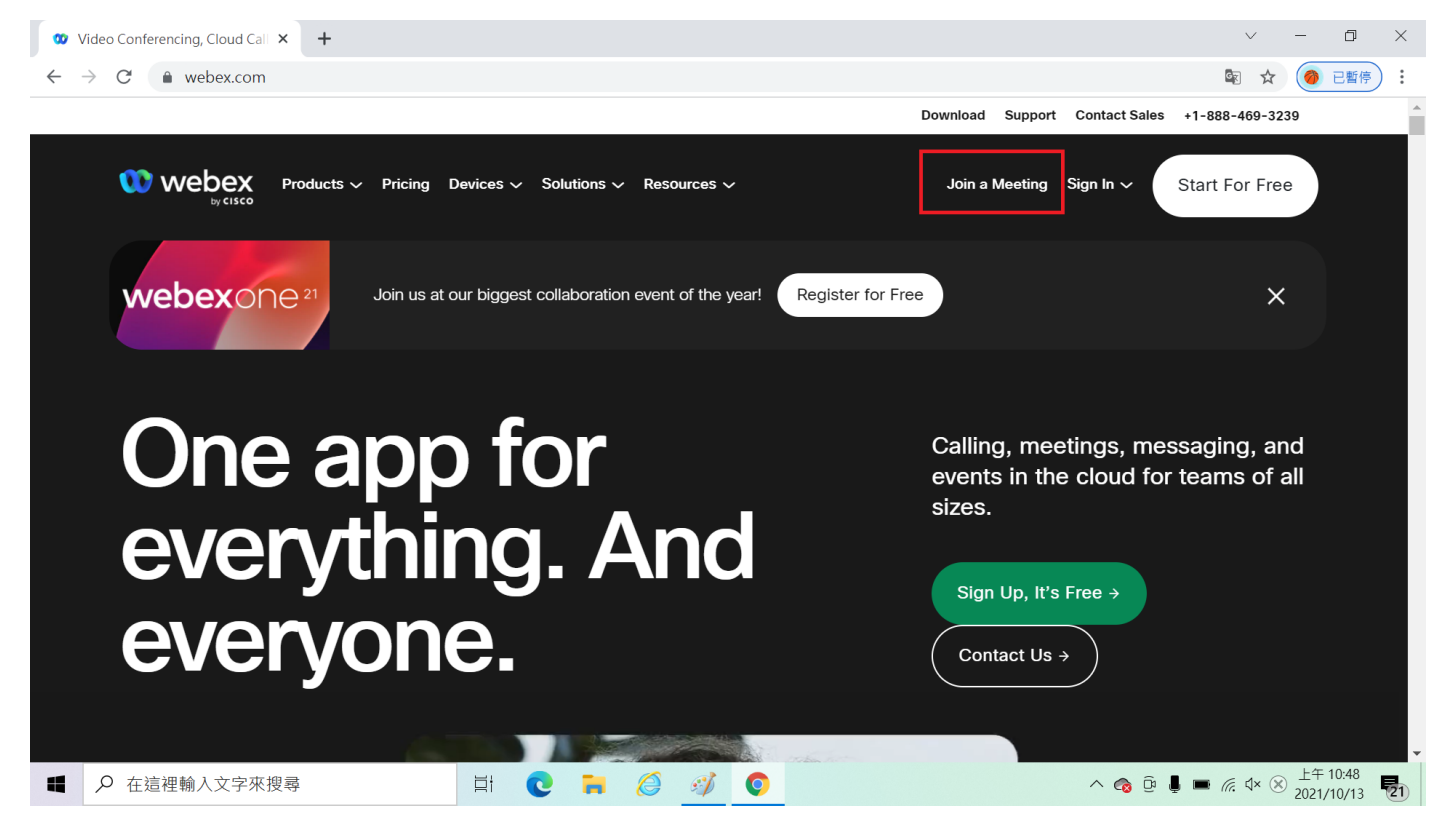

| 🗴 Cisco Webex 🗙 +                                                                     |                                                                                            | ~ - © ×                                                                                                    |
|---------------------------------------------------------------------------------------|--------------------------------------------------------------------------------------------|----------------------------------------------------------------------------------------------------|
| $\leftrightarrow$ $\rightarrow$ C $\bullet$ signin.webex.com/join                     |                                                                                            | 🕲 🕁 🥑 已暫停                                                                                                    |
| webex                                                                                 |                                                                                            | 日本語 🏏                                                                                                    |
|                                                                                       |                                                                                            |                                                                                                    |
|                                                                                       |                                                                                            |                                                                                                    |
|                                                                                       |                                                                                            |                                                                                                    |
|                                                                                       | ミーティング番号を入力します                                                                             | Ū                                                                                                    |
|                                                                                       | ミーティング番号                                                                                   |                                                                                                    |
|                                                                                       |                                                                                            |                                                                                                    |
|                                                                                       |                                                                                            |                                                                                                    |
|                                                                                       |                                                                                            |                                                                                                    |
|                                                                                       |                                                                                            |                                                                                                    |
| © 2021 Cisco and/or it                                                                | s affiliates All rinhts reserved ヘルプーCisco Webey Meetings スイートのパージョン構築                     | 「プライパシーに関する吉田」サービス利田坦約                                                                                                    |
| <ul> <li>2021 01300 and/01 m</li> <li>         ① た 注 細 給 入 立 ウ 本 抑 录      </li> </ul> |                                                                                            |                                                                                                    |
|                                                                                       |                                                                                            |                                                                                                    |
| Cisco Webex × +                                                                       |                                                                                            | × - 0                                                                                                    |
| → C 🌲 signin.webex.com/join                                                           |                                                                                            |                                                                                                    |
| webex                                                                                 |                                                                                            | 日本語 🗸                                                                                                    |
|                                                                                       |                                                                                            |                                                                                                    |
|                                                                                       |                                                                                            |                                                                                                    |
|                                                                                       |                                                                                            |                                                                                                    |
|                                                                                       | ミーティング番号を入力します                                                                             | 0                                                                                                    |
|                                                                                       | ミーディング番号<br>25130413078 <b>(</b> )                                                         |                                                                                                    |
|                                                                                       |                                                                                            |                                                                                                    |
|                                                                                       | 続ける                                                                                        |                                                                                                    |
|                                                                                       |                                                                                            |                                                                                                    |
|                                                                                       |                                                                                            |                                                                                                    |
|                                                                                       |                                                                                            |                                                                                                    |
| © 2021 Cisco and/or it                                                                | e officiale All dobte received to II. 7 I Cieco Wahay Montanes 7.7 – 1.007 – 21 – 3.4840 I | 「プライバミー」「開する志明」サービッチ10月4月45                                                                                                    |
|                                                                                       |                                                                                            | レージョン (Ling) (Ling) ( |
| <ul> <li>ノ 仕這裡輸入又字外搜尋</li> </ul>                                                      | H V F 🖉 🥙 V                                                                                | 个 1 ● ● / ● ● / ● 2021/10/13                                                                                                    |

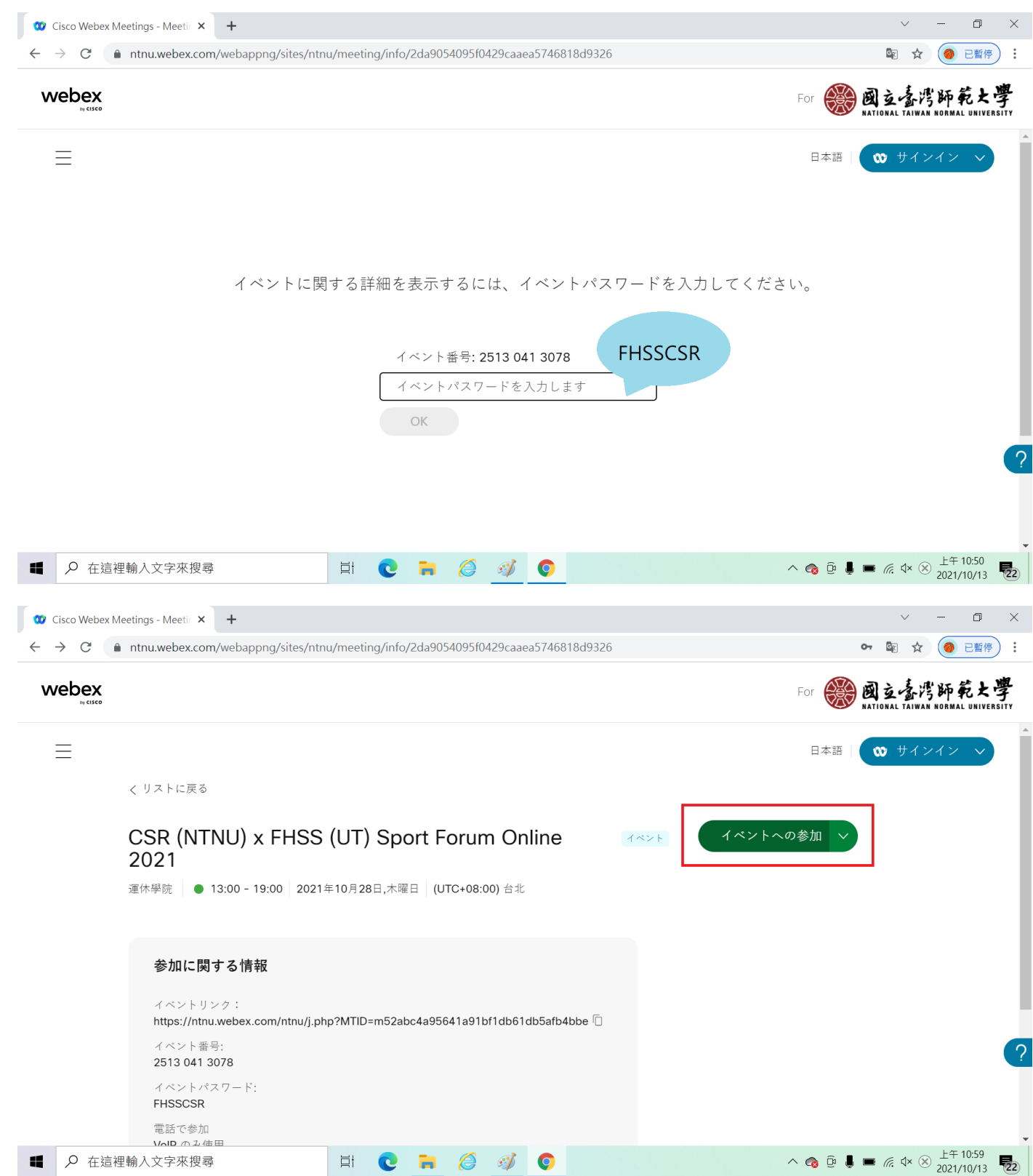

3. If you don't want to download the App of Cisco Webex, please click "ブラウザから参加します。" to join the meeting by Web browser.

| 5                                                                                                    |                                                                                                    |                                                                                                    |
|----------------------------------------------------------------------------------------------------|----------------------------------------------------------------------------------------------------|----------------------------------------------------------------------------------------------------|
| → C                                                                                                    | vebappng/sites/ntnu/meeting/download/2da9054095f0429caaea5746818d9326                                                                                              | 🔄 🏠 🍘 已暫得                                                                                                    |
|                                                                                                    | ·····································                                                                                                    |                                                                                                    |
| webex                                                                                                    |                                                                                                    | For O 國立臺灣師範大                                                                                                   |
|                                                                                                    |                                                                                                    |                                                                                                    |
|                                                                                                    | "Cancel"                                                                                                    |                                                                                                    |
|                                                                                                    | 開飯「Webex」                                                                                                    |                                                                                                    |
|                                                                                                    |                                                                                                    |                                                                                                    |
|                                                                                                    |                                                                                                    |                                                                                                    |
|                                                                                                    |                                                                                                    |                                                                                                    |
|                                                                                                    | 日分の1ヘノトを開始.                                                                                                    |                                                                                                    |
|                                                                                                    |                                                                                                    |                                                                                                    |
|                                                                                                    | ブラウザメッセージが表示されない場合 <b>[Webex を開く]</b> をクリックします。                                                                                                    |                                                                                                    |
|                                                                                                    |                                                                                                    |                                                                                                    |
|                                                                                                    | またはまたは                                                                                                    |                                                                                                    |
|                                                                                                    |                                                                                                    |                                                                                                    |
|                                                                                                    | <u>ブラウザから参加します。</u>                                                                                                    |                                                                                                    |
|                                                                                                    |                                                                                                    |                                                                                                    |
|                                                                                                    |                                                                                                    |                                                                                                    |
|                                                                                                    | H: 👩 🖿 🖉 🧭 👩                                                                                                    |                                                                                                    |
| ▶ 任這裡朝八乂子來搜尋                                                                                                    |                                                                                                    | ^ 🍖 ⊡ 🖡 🔳 🧖 🖓 × 🛞 2021/10/13                                                                                    |
| ▶ 任這裡輛八又子來授辱                                                                                                    |                                                                                                    | ^ 🗞 ⊡ 🖡 🔳 🦟 d× ⊗ 2021/10/13                                                                                     |
| 父 任這程朝八乂子朱授等<br>Cisco Webex Meetings - Start ∀ ×                                                                                                    | +                                                                                                    | ∧ 🚱 📴 🖡 🗰 🦟 ᡧ× 🗵 2021/10/13                                                                                     |
| <ul> <li>✓ 仕垣性輸入乂子米授等</li> <li>Cisco Webex Meetings - Start Y ×</li> <li>→ C ▲ ntnu.webex.com/v</li> </ul>                                                                                                    | +<br>vebappng/sites/ntnu/meeting/download/2da9054095f0429caaea5746818d9326                                                                                         | ^ @ ⊡ ↓ ■ <i>@</i> ↓ × ≫ 2021/10/15<br>∨ − □<br>© ☆ @ E#                                                        |
| <ul> <li>              ← 在這種輸入文子米授等      </li> <li>             Cisco Webex Meetings - Start Y ×         </li> <li>             → C              ・ ntnu.webex.com/v         </li> <li>             vebex         </li> </ul> | +<br>webappng/sites/ntnu/meeting/download/2da9054095f0429caaea5746818d9326                                                                                         | ▲ @ □ ↓ ■ <i>@</i> ↓ ※ 2021/10/1:                                                                               |
| <ul> <li>&gt; 仕道性輸入乂子米授辱</li> <li>Cisco Webex Meetings - Start Y ×</li> <li>→ C ● ntnu.webex.com/v</li> <li>vebex</li> </ul>                                                                                                 | +<br>vebappng/sites/ntnu/meeting/download/2da9054095f0429caaea5746818d9326                                                                                         | ▲ @ 』 ↓ ■ <i>@</i> 4× ※ 2021/10/13                                                                              |
|                                                                                                    | +<br>vebappng/sites/ntnu/meeting/download/2da9054095f0429caaea5746818d9326                                                                                         | ▲ @ □ 単 ■ <i>(ii</i> , 4× ※ 2021/10/13                                                                          |
|                                                                                                    | +<br>vebappng/sites/ntnu/meeting/download/2da9054095f0429caaea5746818d9326                                                                                         | ▲ @ E I I ■ <i>(</i> 4 × × 2021/10/1                                                                            |
| <ul> <li>&gt; 仕垣程朝入乂子米授辱</li> <li>Gisco Webex Meetings - Start Y ×</li> <li>→ C ● ntnu.webex.com/v</li> <li>vebex<br/>webex</li> </ul>                                                                                       | +<br>vebappng/sites/ntnu/meeting/download/2da9054095f0429caaea5746818d9326                                                                                         | ▲ @ □ 単 ■ <i>@</i> 4× ⊗ 2021/10/1                                                                               |
| ✓ 任道律朝入文子朱授辱<br>Cisco Webex Meetings - Start Y ×<br>→ C ● ntnu.webex.com/v<br>vebex <sub>wese</sub>                                                                                                    | +<br>vebappng/sites/ntnu/meeting/download/2da9054095f0429caaea5746818d9326                                                                                         | ▲ @ E 単 ■ <i>(k</i> . 4× ⊗ 2021/10/1:                                                                           |
|                                                                                                    | +<br>vebappng/sites/ntnu/meeting/download/2da9054095f0429caaea5746818d9326                                                                                         | ▲ @ □ ↓ ■ <i>(i</i> . 4× ※ 2021/10/13                                                                           |
| ✓ 任道律朝入文子朱授辱<br>Cisco Webex Meetings - Start Y ×<br>→ C ● ntnu.webex.com/v<br>webex<br>webex                                                                                                    | +<br>vebappng/sites/ntnu/meeting/download/2da9054095f0429caaea5746818d9326                                                                                         | ▲ @ □ ■ ■ <i>(k</i> . 4× ※ 2021/10/13                                                                           |
|                                                                                                    | +<br>vebappng/sites/ntnu/meeting/download/2da9054095f0429caaea5746818d9326                                                                                         | ▲ @ □ ↓ ■ <i>(i</i> . 4× ※ 2021/10/13                                                                           |
| ✓ 任道律朝八文子朱授辱<br>Cisco Webex Meetings - Start Y ×<br>→ C ● ntnu.webex.com/v<br>webex<br>webex                                                                                                    | +<br>vebappng/sites/ntnu/meeting/download/2da9054095f0429caaea5746818d9326<br>自分のイベントを開始<br>ブラウザメッセージが表示されない場合 [Webexを開く] をクリックします。                                | ▲ @ □ ■ ■ <i>(ii</i> , 4× ※ 2021/10/13                                                                          |
| Cisco Webex Meetings - Start Y X<br>→ C ● ntnu.webex.com/v<br>webex<br>were                                                                                                    | +<br>vebappng/sites/ntnu/meeting/download/2da9054095f0429caaea5746818d9326<br>自分のイベントを開始<br>ブラウザメッセージが表示されない場合 [Webexを開く] をクリックします。                                | ▲ @ □ ↓ ■ <i>(ii</i> . 4× ※ 2021/10/13                                                                          |
| Cisco Webex Meetings - Start Y ×<br>→ C ● ntnu.webex.com/v<br>webex<br>wesso                                                                                                    | +<br>vebappng/sites/ntnu/meeting/download/2da9054095f0429caaea5746818d9326<br>自分のイベントを開始<br>ブラウザメッセージが表示されない場合 [Webexを開く] をクリックします。<br>または                         | ▲ @ □ ■ ■ <i>k</i> 4 ※ 2021/10/13                                                                               |
| → C ● ntnu.webex.com/v<br>webex<br>webex                                                                                                    | +<br>vebappng/sites/ntnu/meeting/download/2da9054095f0429caaea5746818d9326<br>自分のイベントを開始<br>ブラウザメッセージが表示されない場合 [Webexを開く] をクリックします。<br>                            | ▲ ④ 団 単 ■ <i>備</i> 4 ⊗ <u>2021/10/13</u><br>→ - □<br>■ ☆ ● 三部<br>For 愛愛 國立臺湾時範定上<br>RATIONAL TAIWAR RORMAL UNIV |
| Cisco Webex Meetings - Start Y ×<br>→ C ● ntnu.webex.com/v<br>webex<br>webex                                                                                                    | +<br>vebappng/sites/ntnu/meeting/download/2da9054095f0429caaea5746818d9326<br>自分のイベントを開始<br>ブラウザメッセージが表示されない場合 [Webex を開く] をクリックします。<br>または<br><u>ブラウザから参加します。</u> | ▲ ● ■ ■ <i>備</i> ◆ ⊗ <u>2021/10/13</u><br>→ - □<br>■ ☆ ● ■<br>For 愛愛 國立臺序時乾土<br>NATIONAL TAIWAR NORMAL UNIV     |
| Cisco Webex Meetings - Start Y X<br>→ C ● ntnu.webex.com/v<br>webex<br>wete                                                                                                    | +<br>vebappng/sites/ntnu/meeting/download/2da9054095f0429caaea5746818d9326<br>自分のイベントを開始<br>ブラウザメッセージが表示されない場合[Webexを開く]をクリックします。<br>または<br><u>ブラウザから参加します。</u>    | ▲ ● ● ● ● ● ● ● ▲ ● ← 続 4× ⊗ 2021/10/13<br>● ● ● ● ● ● ● ● ● ● ● ● ● ● ● ● ● ●                                  |
| Cisco Webex Meetings - Start Y ×<br>→ C ● ntnu.webex.com/v<br>vebex<br>weise                                                                                                    | ★ red bapping/sites/ntnu/meeting/download/2da9054095f0429caaea5746818d9326 自分のイベントを開始 ブラウザメッセージが表示されない場合 [Webexを開く] をクリックします。 または ブラウザから参加します。                     | ▲ ● ■ ■ <i>K</i> ◆ ⊗ 2021/10/13<br>For 愛愛 國立臺序師乾太<br>RATIONAL TAIWAN KORMAL UNIV                                |

4. Type in your name and email address to enter the meeting room. Panelist should also type in the panelist code to enter the meeting room as a panelist, please make sure you type in the Email address which you provided to the meeting host in advance.

| 😻 Cisco Webex Meetings - Start Y 🗙 🕂                                                 | ✓ - □ >                                                                                                    |
|--------------------------------------------------------------------------------------|----------------------------------------------------------------------------------------------------|
| ← → C                                                                                | 3d9326 🔹 🖈 🥥 已暫停)                                                                                                    |
|                                                                                      |                                                                                                    |
|                                                                                      |                                                                                                    |
|                                                                                      |                                                                                                    |
|                                                                                      |                                                                                                    |
|                                                                                      |                                                                                                    |
| ミーティングに参加す                                                                           | 13                                                                                                    |
| あなたがミーティング主催者の場合は、ログインしてミーテ                                                          | ィングを開始してください。                                                                                                    |
| 2 条前                                                                                 |                                                                                                    |
| F                                                                                    | 8                                                                                                    |
| メールアドレス<br>f @ntnu.edu.tw                                                            | 0                                                                                                    |
| (文字)                                                                                 | C                                                                                                    |
|                                                                                      | <b>≈</b> ⊲,                                                                                                    |
| 国家中の文字を入力してくたらい。                                                                     |                                                                                                    |
|                                                                                      |                                                                                                    |
| ゲストとして参加                                                                             |                                                                                                    |
| <i>Υ</i> λ                                                                           | トとして参加                                                                                                    |
|                                                                                      | △ 😚 및 闄 🖬 🧖 Q×央 2021/10/13 🎈                                                                                                    |
| Cisco Webex Meetings - Start Y × +                                                   | v – O                                                                                                    |
| → C  ntnu.webex.com/webappng/sites/ntnu/meeting/download/2da9054095f0429caaea5746818 | 3d9326 🗢 🗟 🎓 🔄                                                                                                    |
|                                                                                      |                                                                                                    |
|                                                                                      |                                                                                                    |
|                                                                                      |                                                                                                    |
|                                                                                      |                                                                                                    |
|                                                                                      |                                                                                                    |
|                                                                                      |                                                                                                    |
| イベントパスワードを入力                                                                         | コレ キ す                                                                                                    |
|                                                                                      |                                                                                                    |
| C 14251727-F - FHSSCSR                                                               |                                                                                                    |
|                                                                                      |                                                                                                    |
| 続行                                                                                   |                                                                                                    |
| 病行                                                                                   | F Contraction of the second second seco |
|                                                                                      |                                                                                                    |
|                                                                                      |                                                                                                    |
|                                                                                      |                                                                                                    |
|                                                                                      |                                                                                                    |
| ▶ 在這裡輸入文字來搜尋 🛛 🕴 💽 🐂 🏉 💋 💿                                                           | へ 👩 遠 🖡 📼 ╔ ଏ× ⊗ 上午11:05 🖡                                                                                                    |
|                                                                                      | 2021/10/13                                                                                                    |

| Cisco Webex Meetings - Start Y × +                                                                                                    |                                                                                                    | v — @ >                                                                                                    |
|----------------------------------------------------------------------------------------------------|----------------------------------------------------------------------------------------------------|----------------------------------------------------------------------------------------------------|
| - → C                                                                                                    | ites/ntnu/meeting/download/2da9054095f0429caaea5746818d9326                                                                                                    | 🗟 🕁 🥥 已暫停                                                                                                    |
|                                                                                                    |                                                                                                    |                                                                                                    |
|                                                                                                    |                                                                                                    |                                                                                                    |
|                                                                                                    |                                                                                                    |                                                                                                    |
|                                                                                                    |                                                                                                    |                                                                                                    |
|                                                                                                    |                                                                                                    |                                                                                                    |
|                                                                                                    | パネリストパスワードを入力                                                                                                    |                                                                                                    |
|                                                                                                    | パネリストパスワード                                                                                                    |                                                                                                    |
|                                                                                                    |                                                                                                    |                                                                                                    |
|                                                                                                    |                                                                                                    |                                                                                                    |
|                                                                                                    |                                                                                                    |                                                                                                    |
|                                                                                                    |                                                                                                    |                                                                                                    |
|                                                                                                    |                                                                                                    |                                                                                                    |
|                                                                                                    |                                                                                                    |                                                                                                    |
|                                                                                                    |                                                                                                    |                                                                                                    |
|                                                                                                    |                                                                                                    |                                                                                                    |
| ▶ 在這裡輸入文字來搜尋                                                                                                    | H C R 6 4                                                                                                    | へ 🍖 ট: 📕 🞟 🦟 句× ⊗ 上午 11:12                                                                                                    |
| ▶ 在這裡輸入文字來搜尋                                                                                                    | H C 🐂 🥝 🛷 O                                                                                                    | へ @ @ 』 ■ <i>╔</i> 4× ⊗ <sup>上午 11:12</sup><br>2021/10/13                                                                                                    |
| <ul> <li>♀ 在這裡輸入文字來搜尋     <li>Cisco Webex Meetings - Start &gt; × +</li> <li>⇒ C ● ntnu.webex.com/webappng/s</li> </li></ul>                                                  | H       C       R       Ø       Ø       Ø         sites/ntnu/meeting/download/2da9054095f0429caaea5746818d9326                                                                                                    | へ @ ⑫ 県 ■ <i>╔</i> 4× ⊗ <sup>上午 11:12</sup><br>2021/10/13<br>マ ■ ☆ <b>◎</b> ご覧停                                                                                                    |
| <ul> <li></li></ul>                                                                                                    | <b>詳                            </b>                                                                                                    | へ @ ⑫ 県 ■ <i>╔</i> 4× ⊗ <sup>上午 11:12</sup><br>2021/10/13<br>マ ■ ☆ ④ 已暫停                                                                                                    |
| <ul> <li>              Æ這裡輸入文字來搜尋      </li> <li>         Cisco Webex Meetings - Start Y × +         </li> <li>             Č ▲ ntnu.webex.com/webappng/s         </li> </ul> | 타 💽 🐂 🧔 🧭 💿                                                                                                    | へ @ @ 』 ■ 派 4× ⊗ 上午 11:12<br>2021/10/13<br>マ ■ ☆ @ 已暫停                                                                                                    |
| <ul> <li>              在這裡輸入文字來搜尋      </li> <li>Cisco Webex Meetings - Start Y × +         </li> <li>             C ● ntnu.webex.com/webappng/s         </li> </ul>          | Image: Image: Image | へ @ @ ↓ ■ <i>╔</i> . 4× ⑧ 上午 11:12<br>2021/10/13<br>マ ■ ☆ @ 已留停                                                                                                    |
| <ul> <li>              ← 在這裡輸入文字來搜尋      </li> <li>Cisco Webex Meetings - Start Y × +         </li> <li>             → C ● ntnu.webex.com/webappng/s         </li> </ul>      | Image: the synthesis of the synthesis of the synthesynthesis of the synthesis of the synthesis of the synthesis of | へ @ @ 』 ■ <i>に</i> 4× ⊗ <sup>上午 11:12</sup><br>2021/10/13<br>マ ■ ☆ @ 已暫停                                                                                                    |
| <ul> <li>夕 在這裡輸入文字來搜尋</li> <li>Cisco Webex Meetings - Start ) × +</li> <li>→ C ● ntnu.webex.com/webappng/s</li> </ul>                                                         | Image: File Content       Image: File Content       Image: File Conte                                                                                                    | へ <ul> <li>▲ ● ● ● ○ </li> <li>▲ ● ○ </li> <li>▲ ● ○ </li> <li>● ○ </li> <li>●</li></ul> |
| <ul> <li>              在這裡輸入文字來搜尋      </li> <li>Cisco Webex Meetings - Start Y × +         </li> <li>→ C ● ntnu.webex.com/webappng/s     </li> </ul>                         | Image: Image: Image | へ @ @ 』 ■ <i>(</i> c. 4× ⊗ 上午 11:12<br>2021/10/13<br>マ ■ ☆ @ 已新学                                                                                                    |
| <ul> <li>              ← 査道裡輸入文字來搜尋      </li> <li>Cisco Webex Meetings - Start Y × +         </li> <li>             C ▲ ntnu.webex.com/webappng/s         </li> </ul>        | ■ ● ● ● ● ● ● ● ● ● ● ● ● ● ● ● ● ● ● ●                                                                                                    | へ @ @ ↓ ■ <i>に</i> 4× ⊗ 上年11:12<br>2021/10/13<br>マ ■ ☆ @ 已留伊                                                                                                    |
| <ul> <li>              ← 這裡輸入文字來搜尋      </li> <li>Cisco Webex Meetings - Start Y × +         </li> <li>→ C ● ntnu.webex.com/webappng/s     </li> </ul>                        | ■ ● ● ● ● ● ● ● ● ● ● ● ● ● ● ● ● ● ● ●                                                                                                    | へ ③ ④ ↓ ■ <i>に</i> 4× ⊗ 上午 11:12<br>2021/10/13<br>マ ■ ☆ ④ 已新待                                                                                                    |
| <ul> <li>♀ 在這裡輸入文字來搜尋</li> <li>Cisco Webex Meetings - Start Y × +</li> <li>&gt; C ● ntnu.webex.com/webappng/s</li> </ul>                                                      | III       こ       こ       こ         sites/ntnu/meeting/download/2da9054095f0429caaea5746818d9326         パネリストパスワードを入力         パネリストパスワードを入力                                                                                                    | <ul> <li>▲ ● ● ● ● ▲ ● </li> <li>▲ ● ● ● ● ● ● ● ● ● ● ● ● ● ● ● ● ● ● ●</li></ul>                                                                                                    |
| <ul> <li>              ← 査這裡輸入文字來搜尋      </li> <li>Cisco Webex Meetings - Start ) × +         </li> <li>             C ● ntnu.webex.com/webappng/s         </li> </ul>        | ■ ● ● ● ● ● ● ● ● ● ● ● ● ● ● ● ● ● ● ●                                                                                                    | へ @ @ ↓ ■ 派 ☆ ※ <sup>上午 11:12</sup><br>2021/10/13                                                                                                    |
| <ul> <li>♀ 在這裡輸入文字來搜尋</li> <li>P Cisco Webex Meetings - Start Y × +</li> <li>→ C ● ntnu.webex.com/webappng/s</li> </ul>                                                       | ■       ●       ●       ●         sites/ntnu/meeting/download/2da9054095f0429caaea5746818d9326         sites/ntnu/meeting/download/2da9054095f0429caaea5746818d9326         /パネリストパスワードを入力         パネリストパスワードを入力         パネリストパスワード         (アペ)                                                                                                    |                                                                                                    |
| <ul> <li>✓ 在這裡輸入文字來搜尋</li> <li>Cisco Webex Meetings - Start Y × +</li> <li>→ C ● ntnu.webex.com/webappng/s</li> </ul>                                                         | II       こ       こ       こ         sites/ntnu/meeting/download/2da9054095f0429caaea5746818d9326         パネリストパスワードを入力         パネリストパスワードを入力         パネリストパスワード         次へ         次へ                                                                                                    |                                                                                                    |
| <ul> <li>♪ 在這裡輸入文字來搜尋</li> <li>&gt; Cisco Webex Meetings - Start ) × +</li> <li>→ C ● ntnuwebex.com/webappng/s</li> </ul>                                                     | 目       こ       こ       こ         sites/ntnu/meeting/download/2da9054095f0429caaea5746818d9326             Sites/ntnu/meeting/download/2da9054095f0429caaea5746818d9326             Sites/ntnu/meeting/download/2da9054095f0429caaea5746818d9326             Sites/ntnu/meeting/download/2da9054095f0429caaea5746818d9326             Sites/ntnu/meeting/download/2da9054095f0429caaea5746818d9326                                                                                                    |                                                                                                    |
| <ul> <li>♀ 在這裡輸入文字來搜尋</li> <li>Cisco Webex Meetings - Start &gt; × +</li> <li>→ C ● ntnu.webex.com/webappng/s</li> </ul>                                                      | ■       ●       ●       ●         sites/ntnu/meeting/download/2da9054095f0429caaea5746818d9326         Sites/ntnu/meeting/download/2da9054095f0429caaea5746818d9326         Sites/ntnu/meeting/download/2da9054095f0429caaea5746818d9326                                                                                                    |                                                                                                    |
| <ul> <li>♀ 在這裡輸入文字來搜尋</li> <li>Cisco Webex Meetings - Start &gt; × +</li> <li>→ C ▲ ntnu.webex.com/webappng/s</li> </ul>                                                      | 目 こ   Sites/ntnu/meeting/download/2da9054095f0429caaea5746818d9326 Sites/ntnu/meeting/download/2da9054095f0429caaea5746818d9326   パネリストパスワードを入力   パネリストパスワードを入力   パネリストパスワードを入力   パネリストパスワードを入力   パネリストパスワード   アペ                                                                                                    |                                                                                                    |

| 😳 Cisco Webex Meetings ウ                             | a 🖲 X +                                                                       |    | $\sim$         | -          | ٥                   | ×   |
|------------------------------------------------------|-------------------------------------------------------------------------------|----|----------------|------------|---------------------|-----|
| $\leftrightarrow$ $\rightarrow$ C $rac{1}{2}$ ntnu.w | bex.com/webappng/sites/ntnu/meeting/download/2da9054095f0429caaea5746818d9326 | 07 |                | ☆ 🤇        | ) 已暫停               | ) : |
|                                                      | P                                                                             |    |                |            |                     |     |
|                                                      | □ ビデオ会議システムを使用 ③ 音声: コンビュータの音声を使用 ∨ ③ スピーカーとマイクをテ…                            |    |                |            |                     |     |
|                                                      | ダ ミュート解除 ∨ Ø ビデオを開始 ∨ イベントに参加                                                 |    |                |            |                     |     |
| ■ ● 在這裡輸入文                                           | 字來搜尋 🛛 📋 💽 🧎 🥖 🦸 🚺 🔷 🗥 😨 🖡                                                    |    | <i>((</i> , ↓× | ⊗ ±<br>202 | 午 11:13<br>21/10/13 | 22  |

5. It means you successfully join the meeting if your screen shows like this.

| 🥨 ミーティングが進行中です 🖲 🗙 🕂                                                       | ✓ - ₫ X                          |
|----------------------------------------------------------------------------|----------------------------------|
| ← → C ( ▲ ntnu.webex.com/webappng/sites/ntnu/meeting/download/2da9054095f0 | 429caaea5746818d9326 🔹 🗣 🗣 🕸 🎓 📑 |
|                                                                            | ۹ 🖂 ه 🖽 ۲۰۱۶ م                   |
|                                                                            |                                  |
|                                                                            |                                  |
|                                                                            |                                  |
|                                                                            |                                  |
|                                                                            |                                  |
| Panelist                                                                   | 運休學院                             |
|                                                                            |                                  |
| 自分                                                                         | 主催者                              |
|                                                                            |                                  |
|                                                                            |                                  |
|                                                                            |                                  |
|                                                                            |                                  |
|                                                                            |                                  |
| 发 ミュート解除 🖌 Ӣ ビデオを開                                                         | 始 🗸 🗅 共有 😳 … 🗙 🕰 参加者 🔘 チャット …    |
| ・・・・・・・・・・・・・・・・・・・・・・・・・・・・・                                              | ∧                                |

6. You could choose "ミュート" to turn on/off your microphone. You could also choose "ビデオを停止" to turn on/off your webcam.

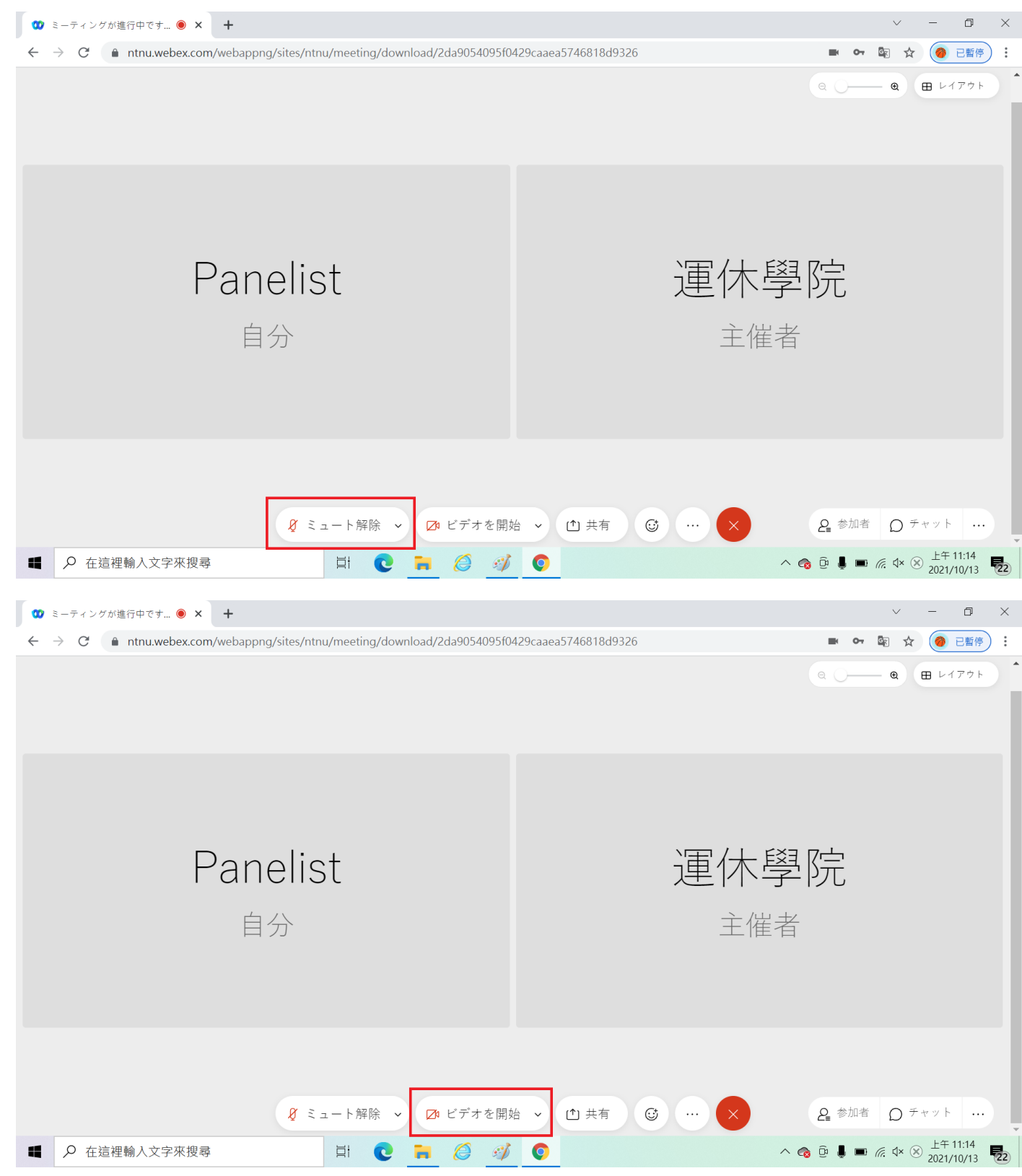

7. You could choose "共有" to share your screen.

| <ul> <li>ジ ミーティングが進行中です ● × +</li> </ul>                                 | ∨ - ⊡ X                             |
|--------------------------------------------------------------------------|-------------------------------------|
| ← → C (anthu.webex.com/webappng/sites/ntnu/meeting/download/2da9054095f0 | 429caaea5746818d9326 🔹 🗣 🛱 🎓 已暫停) 🗄 |
|                                                                          | ۹ 🔾 🗰 ۲۱۲۶۲ 🕈                       |
|                                                                          |                                     |
|                                                                          |                                     |
|                                                                          |                                     |
|                                                                          |                                     |
|                                                                          |                                     |
| Depeliet                                                                 |                                     |
| Panelist                                                                 | 建作字阮                                |
| 白厶                                                                       | <i>→/出⇒</i>                         |
| 日刀                                                                       | 土催白                                 |
|                                                                          |                                     |
|                                                                          |                                     |
|                                                                          |                                     |
|                                                                          |                                     |
|                                                                          |                                     |
| 发 ミュート解除 🖌 Ӣ ビデオを開                                                       | 始 🗸 🕐 共有 🕼 … 🗙 🕹 参加者 🔘 チャット …       |
| <ul> <li></li></ul>                                                      | ∧                                   |

8. You could choose "参加者" to see who is in the meeting. You could also see yourself in the "Panelist" part.

| 🖤 ミーティングが進行中です 🖲 🗙 🕇                                                                                                    | ~ - 0 ×                               |
|----------------------------------------------------------------------------------------------------|---------------------------------------|
| ← → C ( ▲ ntnu.webex.com/webappng/sites/ntnu/meeting/download/2da9054095f0                                                                                                    | 429caaea5746818d9326 🔹 🗣 😰 🖈 🎯 已暫停) 🗄 |
|                                                                                                    | Q Q @ U1771                           |
|                                                                                                    |                                       |
|                                                                                                    |                                       |
|                                                                                                    |                                       |
|                                                                                                    |                                       |
|                                                                                                    |                                       |
| Panelist                                                                                                    | 連休學院                                  |
|                                                                                                    |                                       |
| 目分                                                                                                    | 王催者                                   |
|                                                                                                    |                                       |
|                                                                                                    |                                       |
|                                                                                                    |                                       |
|                                                                                                    |                                       |
|                                                                                                    |                                       |
| ↓ ミュート解除 ~ Ø ビテオを開け                                                                                                    |                                       |
| ● 在這裡輸入文字來搜尋         目         ●         ●         ●         ●         ●         ●         ●         ●         ●         ●         ●         ●         ●         ●         ●         ●         ●         ●         ●         ●         ●         ●         ●         ●         ●         ●         ●         ●         ●         ●         ●         ●         ●         ●         ●         ●         ●         ●         ●         ●         ●         ●         ●         ●         ●         ●         ●         ●         ●         ●         ●         ●         ●         ●         ●         ●         ●         ●         ●         ●         ●         ●         ●         ●         ●         ●         ●         ●         ●         ●         ●         ●         ●         ●         ●         ●         ●         ●         ●         ●         ●         ●         ●         ●         ●         ●         ●         ●         ●         ●         ●         ●         ●         ●         ●         ●         ●         ●         ●         ●         ●         ●         ●         ● |                                       |

| 🖤 ミーティングが進行中です 🖲 🗙 🕇                                                                       |                                            | ~ - 0 X                     |
|--------------------------------------------------------------------------------------------|--------------------------------------------|-----------------------------|
| $\leftrightarrow$ $\rightarrow$ C $($ <b>a</b> ntnu.webex.com/webappng/sites/ntnu/meeting/ | /download/2da9054095f0429caaea5746818d9326 | 🖿 🕶 🗟 🏠 🥌 📑 🖗 🗄             |
|                                                                                            | Q Q E 1771                                 | 参加者 (2) × 1                 |
|                                                                                            |                                            | Q 検索                        |
|                                                                                            |                                            | ∨ パネリスト (2)                 |
|                                                                                            |                                            | P P Panelist 夏              |
|                                                                                            |                                            | 運休學院<br>主催者                 |
|                                                                                            |                                            | √ 出席者 (0)                   |
| Panelist                                                                                   | 運休學院                                       | 出席者によるアクションがここに表示され         |
| 白公                                                                                         | <u> </u>                                   | ます。                         |
|                                                                                            | 上匯省                                        |                             |
|                                                                                            |                                            |                             |
|                                                                                            |                                            |                             |
|                                                                                            |                                            |                             |
|                                                                                            |                                            |                             |
|                                                                                            |                                            |                             |
| & ミュート解除                                                                                   | : • 🖸 ビデオを開始 • 🗅 共有 🕃 … 🗙                  | ▲ 参加者                       |
| ▲                                                                                          | 0 🙀 🖉 🦸                                    | へ 👩 ট 📕 ■ 焼 ଏ× ⊗ 上午 11:15 🔂 |

9. You could choose " $\mathcal{F} \vee \mathcal{V}$ " to send message to the participants.

| 🖤 ミーティングが進行中です… 🖲 🗙 🕇                                                     | ✓ - □ ×                                                                                                    |
|---------------------------------------------------------------------------|----------------------------------------------------------------------------------------------------|
| ← → C ( antnu.webex.com/webappng/sites/ntnu/meeting/download/2da9054095f0 | 429caaea5746818d9326 🔹 🗣 🗣 🗟 🎓 已暫停) 🗄                                                                           |
|                                                                           | ور الله المراجع الله المراجع المراجع المراجع المراجع المراجع المراجع المراجع المراجع المراجع المراجع المراجع ال |
|                                                                           |                                                                                                    |
|                                                                           |                                                                                                    |
|                                                                           |                                                                                                    |
|                                                                           |                                                                                                    |
|                                                                           |                                                                                                    |
|                                                                           |                                                                                                    |
| Panelist                                                                  |                                                                                                    |
| T diffense                                                                |                                                                                                    |
| 自分                                                                        | <b></b>                                                                                                    |
|                                                                           |                                                                                                    |
|                                                                           |                                                                                                    |
|                                                                           |                                                                                                    |
|                                                                           |                                                                                                    |
|                                                                           |                                                                                                    |
|                                                                           |                                                                                                    |
| & ミュート解除 ∨ Ø ビデオを開始                                                       |                                                                                                    |
| ▲ 夕 在這裡輸入文字來搜尋     日                                                      | ○         ^            ±         11:14         2021/10/13         202                                           |

| 🥨 ミーティングが進行中です 🖲 🗙 🕂                                                       |                                                  |      |                                            | $\checkmark$ | —              | ٥            | $\times$ |
|----------------------------------------------------------------------------|--------------------------------------------------|------|--------------------------------------------|--------------|----------------|--------------|----------|
| $\leftrightarrow$ $\rightarrow$ C $($ ntnu.webex.com/webappng/sites/ntnu/m | eeting/download/2da9054095f0429caaea5746818d9326 |      | <b>E</b> 07                                | S 🕸          | 🧿 i            | 3暫停          | :        |
|                                                                            | ۵ () ۵ E ۲17۶۲                                   | チャッ  | •                                          |              |                | ×            |          |
| Panelist<br><sub>自分</sub>                                                  | 運休學院<br><sub>主催者</sub>                           |      | <b>全員</b><br>運休學院 (主<br>すべてのパ <sup>え</sup> | 催者、プレ-       | ゼンター)          | ~            | _        |
|                                                                            |                                                  | 送信先: | 全員                                         |              |                | ^            | j        |
| Ø 21-                                                                      | ト解除 🗸 💋 ビデオを開始 🗸 (*) 共有 🕃 … 🗙                    | 226  | メッセージを<br><b>2</b> 参加者                     | :入力<br>〇 チ   | ヤット            |              | _        |
| ■ 🔎 在這裡輸入文字來搜尋                                                             | e 📄 🧔 🛷 📀                                        | ~ (  | s 😳 📕 📼                                    | (i. 4× 🛞     | 上午 1<br>2021/1 | 1:15<br>0/13 | 22       |

10. You could choose the red cross to leave the meeting.

| 😢 ミーティングが進行中です… 🖲 🗙 🕇                                                                         | ✓ - □ ×       |
|-----------------------------------------------------------------------------------------------|---------------|
| ← → C în ntnu.webex.com/webappng/sites/ntnu/meeting/download/2da9054095f0429caaea5746818d9326 |               |
|                                                                                               | Q - Q E L1771 |
|                                                                                               |               |
|                                                                                               |               |
|                                                                                               |               |
|                                                                                               |               |
|                                                                                               |               |
| Panelist                                                                                      | <b>運休學院</b>   |
|                                                                                               |               |
| 自分                                                                                            | 主催者           |
|                                                                                               |               |
|                                                                                               |               |
|                                                                                               |               |
|                                                                                               |               |
|                                                                                               |               |
| 发 ミュート解除 💊 Ӣ ビデオを開                                                                            |               |
| <ul> <li>              ・             ・</li></ul>                                              |               |

| 🖤 ミーティングが進行中です… 💿 🗙 🕇                                                                                                    | ✓ - □ ×                        |
|----------------------------------------------------------------------------------------------------|--------------------------------|
| $\leftrightarrow$ $\rightarrow$ <b>C</b> $($ <b>a</b> ntnu.webex.com/webappng/sites/ntnu/meeting/download/2da9054095f0                                                                                                    | 429caaea5746818d9326 💌 🗣 🕸 🏚 🛃 |
|                                                                                                    | Q Q 🖽 L177 b                   |
|                                                                                                    |                                |
|                                                                                                    |                                |
|                                                                                                    |                                |
|                                                                                                    |                                |
|                                                                                                    |                                |
| Panelist                                                                                                    | <b>`</b> 雷休嶨院                  |
| i anciist                                                                                                    | と下子内                           |
| 自分                                                                                                    | 主催者                            |
|                                                                                                    |                                |
|                                                                                                    |                                |
|                                                                                                    |                                |
|                                                                                                    | イベントから退出                       |
| 发 ミュート解除 🖌 💋 ビデオを開始                                                                                                    |                                |
| <ul> <li>A 在這裡輸入文字來搜尋</li> <li>III</li> <li>IIII</li> <li>IIII</li> <li>IIIII</li> <li>IIII</li> <li>IIII</li> <li>IIII</li> <li>IIIII</li> <li>IIIIIII</li> <li>IIIIIII</li> <li>IIIII</li></ul> | O                              |